## 滁州学院对口招生报名系统考生操作指引

报名系统登录网址 http://ksbm.chzu.edu.cn:8900/dkbm/

报考我校的考生用身份证号登录,密码为考生号的最后六位

|       |          |         | 通知公告 |
|-------|----------|---------|------|
| 报考院校: | 滁州学院     | ×       |      |
| 身份证号: | 请输入用户名   |         |      |
| 蜜码:   | 请输入密码    |         |      |
| 验证码:  | 请输入图片验证码 | B° BR Q |      |

首次登录系统后,请必须修改密码!

| 旧密码:  | 请输入旧密码   |
|-------|----------|
| 新密码:  | 请输入新密码   |
| 确认密码: | 请再次输入新密码 |
|       |          |

旅游管理、酒店管理、音乐学、体育教育专业考生,选择技能测试项目。<mark>技能测试</mark> 项目一旦选定,不得更改。

以体育教育专业为例,进行如下操作

| 考生基本 | 信息    |             |      |          |       |      |       |     |
|------|-------|-------------|------|----------|-------|------|-------|-----|
|      | 报考类别: | 面向中职毕业生对口招生 |      |          | 身份证号: | 3401 | 姓名:   | 测试  |
|      | 考生号:  | 19340       |      |          | 性别:   | 男    | 手机号码: | 138 |
|      |       |             |      |          |       |      |       |     |
| 志愿信息 | 技能观。  | ŧ           |      |          |       |      |       |     |
|      |       | 志愿1         | 专业1: | (05)体育教育 |       |      |       |     |
|      |       |             |      |          |       |      |       |     |
| 老生桂尔 |       |             |      |          |       |      |       |     |

| ∃技能测试信息 | ļ         |   |
|---------|-----------|---|
|         |           |   |
|         |           |   |
| 技能测试:   | 请选择       | v |
|         | 请选择       |   |
|         | 体育教育 (手球) |   |
|         | 体育教育 (足球) |   |

往届毕业生须将本人中职毕业证(内页)、学籍表复印件加盖毕业学校公章,并拍照上传(不得超过8张照片,每张照片不得超过10M),jpg格式,应届毕业生不必在此上传学籍证明材料,应届毕业生学籍证明材料由其毕业学校统一提供,具体要求见网址: http://zsw.chzu.edu.cn/2020/0511/c5395a212407/page.htm

申请免试的考生,须勾选"申请免试",并上传由市教育局统一审核并签字盖章的 《滁州学院 2020 年对口升学考试免试申请表》、身份证(正反面)、获奖证书等证明材 料照片,jpg 格式,不超过 10 张照片,每张照片不得超过 10M。

报考体育教育专业申请免试的考生,提交《滁州学院 2020 年对口招生体育教育专业技能免试审批表》、秩序册和成绩册、身份证(正反面)、获奖证书等证明材料照片,jpg 格式,不超过 10 张照片,每张照片不得超过 10M。

报考学前教育、音乐学专业的考生须将 MP3 格式的伴奏音乐(仅能上传一首伴奏音乐,大小不得超过 10M)上传至系统内,学前教育专业考生只能上传"自选舞蹈作品表演" MP3 格式伴奏音乐,音乐学(舞蹈)考生只能上传"成品舞蹈作品"表演伴奏,音乐学(声乐)考生只能上传"声乐作品"伴奏,音乐学(器乐)考生不得上传伴奏。

| 考生特征   |                 |                                                                                                    |  |
|--------|-----------------|----------------------------------------------------------------------------------------------------|--|
| ☑ 申请免试 |                 |                                                                                                    |  |
| 上传资料   |                 |                                                                                                    |  |
|        | 学籍材料(已上传) 上传    | 往届毕业生须将本人中职毕业证(内页)、学籍表复印件加盖毕业学校公章,并拍照上传(不得超过8张照<br>片), Jpg稽式,; 应届毕业生不必在此上传学籍证明材料。                                       |  |
|        | 申请免试材料(已上传)  上传 | 需提供《滁州学院2020年对口升学考试免试申请表》、身份证(正反面)、获奖证书等证明材料照片。体育<br>专业提供《滁州学院2020年对口招生体育教育专业技能免试审批表》、获序册和成绩册、身份证(正反<br>面)、获奖证书等证明材料照片。 |  |

| 资料类型: | 学籍材料                                                                                |
|-------|-------------------------------------------------------------------------------------|
| 要求:   | 往届毕业生须将本人中职毕业证(内页)、学籍表复印件加盖毕业<br>学校公章,并拍照上传(不得超过8张照片),jpg格式,;应届毕业<br>生不必在此上传学籍证明材料。 |
| 上传文件: | +选择文件                                                                               |

考生提交的材料及填写内容必须准确真实,如弄虚作假,按教育部相关规定执行, 由此产生的一切后果责任由考生自负。

## 注意:学籍证明材料、伴奏音乐、免试证明材料等都上传完成之后,

## 方可点击"确认提交",提交后信息将不能修改,请仔细核对后提交!

考生在**审核通过后**,在规定时间缴费,缴费方式为微信或支付宝扫码,考生必须填 **写备注信息(姓名+身份证后8位)**,并保留含有订单号以及备注信息的缴费成功凭证截 图。完成缴费后报名才算成功。

招生办将在招生信息网公布"未缴费考生名单",请各位考生注意查看,有疑问的 请及时联系我们,并在 QQ 上(QQ 号: 3526449547)上传缴费凭证截图(须含订单号 及备注信息)。

| <sub>缴费信息</sub> 数表<br>注信息的缴费成功 | 1、备注信息为必填项,<br>D凭证截图。 | 必须备注姓名+身份证后八位, | 如因没有备注而导致缴费情况和报名信息无法匹配 | ,影响正常考试,后果自负。2、保留含有订单号以及备 |
|--------------------------------|-----------------------|----------------|------------------------|---------------------------|
| 订单号:                           | -                     |                | 120.00元                | 缴费银行:                     |
| 状态:                            |                       |                |                        |                           |
|                                |                       |                |                        |                           |

缴费后,在规定时间可进行打印准考证、成绩查询、预录取结果查询等操作。